# Installation Instructions for: EMS P/N 30-1042 1991-94 Acura NSX

#### WARNING:

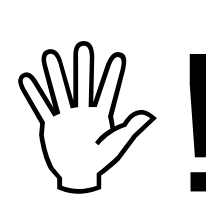

This installation is not for the tuning novice nor the PC illiterate! Use this system with <u>EXTREME</u> caution! The AEM EMS System allows for total flexibility in engine tuning. Misuse of this product can destroy your engine! If you are not well versed in engine dynamics and the tuning of management systems or are not PC literate, please do not attempt the installation. Refer the installation to a AEM trained tuning shop or call 800-423-0046 for technical assistance. You should also visit the AEM EMS Tech Forum at http://www.aempower.com

NOTE: AEM holds no responsibility for any engine damage that results from the misuse of this product!

# This product is legal in California for racing vehicles only and should never be used on public highways.

ADVANCED ENGINE MANAGEMENT INC. 2205 126<sup>th</sup> Street Unit A Hawthorne, CA. 90250 Phone: (310) 484-2322 Fax: (310) 484-0152 Http://www.aempower.com Instruction Part Number: 10-1042 © 2007 Advanced Engine Management, Inc. The AEM Engine Management System (EMS) is the result of extensive development on a wide variety of vehicles. Each system is engineered for a particular application. The AEM EMS differs from all others in several ways. The EMS features unique plug and play technology. There is no need to modify the factory wiring harness and in most cases the vehicle may be returned to stock in a matter of minutes. The AEMPro software is configured to work with the factory sensors and equipment, so there is no need for expensive or hard to find sensors, making replacements and repairs as simple as with any stock vehicle. For stock and slightly modified vehicles, the AEMPro software can be programmed with base parameters, providing a solid starting point for beginner tuning. For more heavily modified cars, the EMS has many spare inputs and outputs allowing the elimination of add-on rev-limiters, boost controllers, nitrous controllers, fuel computers, etc. It also includes a configurable onboard data logger capable of recording 512kb of information. Every EMS comes with all functions installed and activated, and there are no expensive options or upgrades to be performed.

Please visit the AEM EMS Forum at http://www.aempower.com before beginning. AEM always posts the most current software and base maps online. The forum also has many helpful hints/tips to make the EMS perform its best.

While the base map may be a good starting point and will save considerable time and money, it will not replace the need to tune the specific application. AEM base maps are tuned conservatively and are not intended to be driven aggressively. Ignoring this can and will damage your engine.

IMPORTANT information for customers already using the 30-1002 AEM EMS in their vehicle. The 30-1042 for the 91-94 NSX is a second generation design from AEM and incorporates knowledge gained from our earlier NSX EMS (30-1002). However, the 30-1002 and 30-1042 boxes are NOT interchangeable. They are NOT pin to pin compatible nor can the calibrations be freely swapped between the two. While both boxes are pin compatible with a stock NSX, the extra functions added to the 30-1042 necessitated a different pin out for the added features. If you have modified your wiring specifically for the 30-1002 and are now installing a 30-1042 then you MUST confirm that the extra wiring is still valid. Additionally, as this EMS is now a dedicated unit to the NSX, many internal allocations have been changed to yield a more logical operation. A 30-1002 generated calibration WILL NOT work properly in a 30-1042 without substantial modification.

The installation of the AEM ECU on the 1991-1994 Acura NSX uses the stock sensors and actuators. The base map is automatically installed in the base calibrations directory in the AEMPro directory on your computer. It is named 1042.V#.##.CAL.

Full details of the test vehicle used to generate this map can be found in the files notes section. However, while the base map is a good starting point and may save you considerable time and money, it will not replace the need to tune your specific application. It is not intended to be driven aggressively. Ignoring this can and will damage your engine.

The factory NSX traction control is not supported with the AEM EMS. Removal of components or other any other action is not required from the end user. The ignition control is converted to "wasted spark" with 3 drivers controlling the six factory coils. The

30-1042 EMS pin out and connector diagram is at the end of this document and can also be found in the Wiring Guides directory in AEMPro. It is named 30-1042 CONNECTION DIAGRAM.PDF.

## Read and understand these instructions <u>BEFORE</u> attempting to install this product.

#### 1) Removing the Stock Engine Control Unit

- a) Access the stock Engine Control Unit (ECU). The location of the ECU on the Acura NSX is behind the passenger seat, under the carpet.
- b) Carefully disconnect the wiring harness from the ECU. Avoid excessive stress or pulling on the wires, as this may damage the wiring harness. Some factory ECU's use a bolt to retain the factory connectors, and it must be removed before the harness can be disconnected. There may be more than one connector, and they must all be removed without damage to work properly with the AEM ECU. Do not cut any of the wires in the factory wiring harness to remove them.
- c) Remove the fasteners securing the ECU to the car body, and set it aside. Do not destroy or discard the factory ECU, as it can be reinstalled easily for street use and troubleshooting.

#### 2) Install the AEM Engine Management System.

- a) Plug the factory wiring harness into the AEM ECU, and position it so that the wires are not pulled tight or stressed. Secure it with the provided Velcro fasteners.
- b) Plug the comms cable into the EMS and into your PC.
- c) Turn your ignition on but do not attempt to start the engine.
- d) Upload the base calibration file (.cal) that most closely matches your vehicle's configuration. (These files can be found in the AEMPro/Base Calibrations/Honda-Acura folder on your computer's hard drive)
- e) Set the throttle range: Select the *Configure* drop down menu, then *ECU Setup* | *Set Throttle Range* and then follow the direction given on the screen.
- f) Verify the ignition timing by selecting the *Configure* drop down menu, then *ECU Setup* | *Set Ignition*. Use a timing light and compare the physical timing numbers to the Parameter *Ignition Timing* displayed. Use the *Advance/Retard* buttons to make the timing number match.

#### 3) You are now ready to begin tuning your vehicle.

a) Note: This calibration needs to be properly tuned and is not recommended for street use. <u>NEVER TUNE YOUR VEHICLE WHILE DRIVING.</u>

## Application Notes for EMS P/N 30-1002 1991-94 Acura NSX

| Make:                  | Acura                | Supplied Connectors:    | None                     |
|------------------------|----------------------|-------------------------|--------------------------|
| Model:                 | NSX                  | Spare Injector Drivers: | Inj #7, Pin A16          |
| Years Covered:         | * 1991 – 1994        | Spare Injector Drivers: | Inj #8, Pin A17          |
| Engine Displacement:   | 3.0L                 | Spare Injector Drivers: | Inj #9, Pin B51          |
| Engine Configuration:  | V6                   | Spare Injector Drivers: | Inj #10, Pin C5          |
| Firing Order:          | 1-4-2-5-3-6          | Spare Injector Drivers: |                          |
| N/A, S/C or T/C:       | N/A                  | Spare Injector Drivers: |                          |
| Load Sensor Type:      | MAP                  | Spare Coil Drivers:     |                          |
| Map Min:               | 0.32V @ -13.9 PSI    | Spare Coil Drivers:     |                          |
| Map Max:               | 4.84V @ 10.94 PSI    | Spare Coil Drivers:     |                          |
| # Coils:               | ** 6                 | Spare Coil Drivers:     |                          |
| Ignition driver type:  | 0-5V High Switch Low | Boost Solenoid:         | PW #2, Pin D7            |
| How to hook up a CDI:  | Wire after igniter   | EGT #1 Location:        | Pin F1                   |
| # Injectors:           | 6 (Inj 1-6)          | EGT #2 Location:        | Pin F2                   |
| Injector Flow Rate:    | 245 cc/min           | EGT #3 Location:        | Pin F3                   |
| Injector Resistance:   | 2.3 Ω                | EGT #4 Location:        | Pin F4                   |
| Injection Mode:        | Sequential           | Spare 0-5V Channels:    | ADR11, Pin D12           |
| Knock Sensors used:    | 1&2                  | Spare 0-5V Channels:    | ADR13, Pin D6            |
| Lambda Sensors used:   | 1&2                  | Spare 0-5V Channels:    | ADR14, Pin A19           |
| Idle Motor Type:       | PW                   | Spare Low Side Driver:  | Low Side #8, Pin A18     |
| Main Relay Control:    | Yes                  | Spare Low Side Driver:  | Low Side #4, Pin A20     |
| Crank Pickup Type:     | Mag                  | Spare Low Side Driver:  | Low Side #7, Pin C4      |
| Crank Teeth/Cycle:     | 24                   | Check Engine Light:     | Low Side #10, Pin A13    |
| Cam Pickup Type:       | Mag                  | Spare Switch Input:     | Switch #3, Pin C9 gnd=on |
| Cam Teeth/Cycle:       | 1                    | Neutral Switch Input:   | Switch #4, Pin B7        |
| Transmissions Offered: | M/T, A/T             | A/C Switch Input:       | Switch #6, Pin C3        |
| Trans Supported:       | M/T Only             | Clutch Switch Input:    | Switch #5, Pin C7        |
| Drive Options:         | RWD                  |                         |                          |

Notes:

The factory Acura Traction control does not function with the EMS.

\* The 95+ NSX's have drive by wire so no swapping is really possible nor will an ECU for those cars be forthcoming anytime soon.

\*\* Has coil on plug ignition setup. Coil 1 drives cylinders 1 & 5. Coil 2 drives cylinders 3 & 4. Coil 3 drives cylinders 2 & 6.

## **Connection Diagram for 30-1042, 91-94 Acura NSX**

| Pin # | 91-94 Acura NSX (M/T Only)            | 30-1042       | Availability                           |
|-------|---------------------------------------|---------------|----------------------------------------|
| A1    | Injector 1                            | Injector 1    | PnP for Injector 1                     |
| A2    | Injector 4                            | Injector 4    | PnP for Injector 4                     |
| A3    | Injector 2                            | Injector 2    | PnP for Injector 2                     |
| A4    | Injector 5                            | Injector 5    | PnP for Injector 5                     |
| A5    | Injector 3                            | Injector 3    | PnP for Injector 3                     |
| A6    | Injector 6                            | Injector 6    | PnP for Injector 6                     |
| A7    | Main Relay                            | LS9           | Fuel Pump Low Speed Activation         |
| A8    | FLR2 (Fuel Pump Relay 2)              | LS11          | Fuel Pump High Speed Activation        |
| A9    | IACV (Idle Air Control Valve)         | PW1           | PnP for Idle Air Control Valve         |
| A10   | HTCNTF (Front O2 Sensor Ground)       | LS2           | PnP for Front O2 Sensor Heater         |
| A11   | ES (EGR Control Solenoid Valve) (-)   | LS3           | EGR is Active when LS3 is ON           |
| A12   | HTCNTR (Rear O2 Sensor Ground)        | LS12          | PnP for Front O2 Sensor Heater         |
| A13   | WARN (Check Engine Light)             | LS10          | Chk Engine Light ON when LS10 is ON    |
| A14   | BPS (Chamber Volume Control Solenoid) | LS5           | PnP for BPS                            |
| A15   | ACC (A/C Clutch Realy)                | LS6           | PnP for A/C Clutch Relay               |
| A16   |                                       | Injector 7    | Avail, Saturated Injector, 1.5A max    |
| A17   |                                       | Injector 8    | Avail, Saturated Injector, 1.5A max    |
| A18   | FANCNTR (Fan Control)                 | LS8           | Avail, Switched Gnd, 1.5A max          |
| A19   |                                       | ADR14         | Avail, 0-5 Volt Input, 100k pull up    |
| A20   | PGS (Purge Cut-off Colenoid Valve)    | LS4           | Avail, Switched Gnd, 1.5A max          |
| A21   | IG NO.1 (Ignition Coil No. 1)         | Coil 1        | PnP for Coil 1                         |
| A22   | IG NO.2 (Ignition Coil No. 2)         | Coil 3        | PnP for Coil 3                         |
| A23   | PG1 (Power Ground)                    | Ground        | Dedicated                              |
| A24   | PG2 (Power Ground)                    | Ground        | Dedicated                              |
| A25   | IGP1 (Power Source)                   | INJPWR        | Dedicated                              |
| A26   | LG1 (Sensor Ground)                   | Sensor Ground | Dedicated                              |
| B1    |                                       | INJPWR        | Dedicated                              |
| B2    | LG2 (Chassis Ground)                  | PGND          | Dedicated                              |
| B3    | IG NO.6 (Ignition Coil No. 6)         | Coil 3        | PnP for Coil 3                         |
| B4    | IG NO.5 (Ignition Coil No. 5)         | Coil 1        | PnP for Coil 1                         |
| B5    |                                       | Injector 9    | Avail, Saturated Injector, 1.5A max    |
| B6    | IG NO.4 (Ignition Coil No. 4)         | Coil 2        | PnP for Coil 2                         |
| B7    | NT SW(M/T) NP SW(A/T)                 | SW4           | Switch 4 "ON" When Trans is in Neutral |
| B8    | IG NO.3 (Ignition Coil No. 3)         | Coil 2        | PnP for Coil 2                         |
| B9    | CYL 2P                                |               | Not Used                               |
| B10   | CYL 2M                                |               | Not Used                               |
| B11   | CYL 1P                                | Cam Sensor    | Dedicated                              |
| B12   | CYL 1M                                | AGND          | Dedicated                              |
| B13   | CRNK 2P                               | TDC Sensor    | Dedicated                              |
| B14   | CRNK 2M                               | AGND          | Dedicated                              |
| B15   | CRNK 1P                               | Crank Sensor  | Dedicated                              |

| B16                                                        | CRNK 2M                                                                                                    | AGND                                                                               | Dedicated                                                                                                    |
|------------------------------------------------------------|----------------------------------------------------------------------------------------------------|------------------------------------------------------------------------------------|----------------------------------------------------------------------------------------------------|
| C1                                                         | IGP2 (Power Source)                                                                                                    | INJPWR                                                                             | Dedicated                                                                                                    |
| C2                                                         | VSS (Vehicle Speed Sensor)                                                                                                    | Speedo                                                                             | PnP for Vehicle Speed Sensor                                                                                                    |
| C3                                                         | ACS (A/C Control Unit)                                                                                                    | SW6                                                                                | PnP for A/C Switch Signal                                                                                                    |
| C4                                                         | NEP (Tachometer)                                                                                                    | LS7                                                                                | Avail, Switched Gnd, 1.5A max                                                                                                    |
| C5                                                         | PDSW (A/C Pressure Switch Signal)                                                                                                    | Injector 10                                                                        | Avail, Saturated Injector, 1.5A max                                                                                                    |
| C6                                                         | Traction Control (not supported)                                                                                                    |                                                                                    | Not Used                                                                                                    |
| C7                                                         | MTCLS (M/T Clutch Switch)                                                                                                    | SW5                                                                                | Switch 5 "ON" When Clutch is Pressed                                                                                                    |
| C8                                                         | Traction Control (not supported)                                                                                                    |                                                                                    | Not Used                                                                                                    |
| C9                                                         | SCS (Service Check Connector)                                                                                                    | SW3                                                                                | Switch 3 "ON" when Pin C9 Grounded                                                                                                    |
| C10                                                        | Traction Control (not supported)                                                                                                    |                                                                                    | Not Used                                                                                                    |
| C11                                                        | STS (Starter Switch Signal)                                                                                                    | IGNSWT                                                                             | Dedicated                                                                                                    |
| C12                                                        | Traction Control (not supported)                                                                                                    |                                                                                    | Not Used                                                                                                    |
| D1                                                         | Voltage Back Up                                                                                                    | PERM                                                                               | Dedicated                                                                                                    |
| D2                                                         | VTEC Pressure                                                                                                    |                                                                                    | Not Used                                                                                                    |
| D3                                                         | Knock Rear                                                                                                    | Knock 1                                                                            | PnP for Knock Sensor Rear                                                                                                    |
| D4                                                         | Knock Front                                                                                                    | Knock 2                                                                            | PnP for Knock Sensor Rear                                                                                                    |
| D5                                                         | Traction Control (not supported)                                                                                                    |                                                                                    | Not Used                                                                                                    |
| D6                                                         | VFP On                                                                                                    | ADR13                                                                              | Avail, 0-5 Volt Input, 100k pull up                                                                                                    |
| D7                                                         |                                                                                                    | PW2                                                                                | Boost Solenoid Out                                                                                                    |
| D8                                                         | Timing Adjust                                                                                                    | ADR03                                                                              | Avail, 0-5 Volt Input, 100k pull up                                                                                                    |
| D9                                                         | Alternator FR Signal                                                                                                    |                                                                                    | Not Used                                                                                                    |
| D10                                                        | VTEC pressure input                                                                                                    |                                                                                    | Not Used                                                                                                    |
| D11                                                        | Throttle Position Sensor                                                                                                    | TPS                                                                                | Dedicated                                                                                                    |
| D12                                                        | EGRL (EGR Lift Sensor)                                                                                                    | ADR11                                                                              | Avail, 0-5 Volt Input, 100k pull up                                                                                                    |
| D13                                                        | Engine Coolant Sensor                                                                                                    | Coolant                                                                            | Dedicated                                                                                                    |
| D14                                                        | Primary 02 Sensor                                                                                                    | Lambda 1                                                                           | PnP for O2 Sensor                                                                                                    |
| D15                                                        | Inlet Air Temp Sensor                                                                                                    | AIT                                                                                | Dedicated                                                                                                    |
| D16                                                        | Secondary 02 Sensor                                                                                                    | Lambda 2                                                                           | PnP for O2 Sensor                                                                                                    |
| D17                                                        | Map Sensor                                                                                                    | MAP                                                                                | Dedicated                                                                                                    |
| D18                                                        | Sensor 5v                                                                                                    | Vcc                                                                                | Dedicated                                                                                                    |
| D19                                                        | Sensor 5v                                                                                                    | Vcc                                                                                | Dedicated                                                                                                    |
| D20                                                        | Sensor 5v                                                                                                    | Vcc                                                                                | Dedicated                                                                                                    |
| D21                                                        | Sensor Ground                                                                                                    | Sensor Ground                                                                      | Dedicated                                                                                                    |
| D22                                                        | Sensor Ground                                                                                                    | Sensor Ground                                                                      | Dedicated                                                                                                    |
| F1                                                         |                                                                                                    | EGT #1                                                                             | Avail, RTD Temp                                                                                                    |
| F2                                                         | Front VTEC Pressure Switch                                                                                                    | EGT #2                                                                             | Avail, RTD Temp                                                                                                    |
| F3                                                         |                                                                                                    | EGT #3                                                                             | Avail, RTD Temp                                                                                                    |
| F4                                                         | Rear VTEC Pressure Switch                                                                                                    | EGT #4                                                                             | Avail, RTD Temp                                                                                                    |
| F5                                                         | Front VIEC Solenoid Valve                                                                                                    | HS1                                                                                | PnP for Front VIEC Control Valve                                                                                                    |
| F0<br>F7                                                   | Rear VTEC Solenoid Valve                                                                                                    | <br>HS2                                                                            | PnP for Rear VTEC Control Valve                                                                                                    |
| F8                                                         |                                                                                                    |                                                                                    | Not Used                                                                                                    |
| D20<br>D21<br>F1<br>F2<br>F3<br>F4<br>F5<br>F6<br>F7<br>F8 | Sensor 5v<br>Sensor Ground<br>Sensor Ground<br><br>Front VTEC Pressure Switch<br><br>Rear VTEC Pressure Switch<br>Front VTEC Solenoid Valve<br>TH ACP<br>Rear VTEC Solenoid Valve<br> | Vcc<br>Sensor Ground<br>EGT #1<br>EGT #2<br>EGT #3<br>EGT #4<br>HS1<br><br>HS2<br> | DedicatedDedicatedDedicatedAvail, RTD TempAvail, RTD TempAvail, RTD TempAvail, RTD TempPnP for Front VTEC Control ValveNot UsedPnP for Rear VTEC Control ValveNot Used |

| A1 | A3 | A5 | A7 | A9  | A11 | A13 | A15 | A17 | A19 | A21 | A23 | A25 | B1 | B3 | B5 | B7 | B9  | B11 | B13 | B15 | C1 | СЗ | C5 | C7 | C9  | C11 | D1 | D3 | D5 | D7 | D9  | D11 | D13 | D15 | D17 | D19 | D21 |
|----|----|----|----|-----|-----|-----|-----|-----|-----|-----|-----|-----|----|----|----|----|-----|-----|-----|-----|----|----|----|----|-----|-----|----|----|----|----|-----|-----|-----|-----|-----|-----|-----|
| A2 | A4 | A6 | A8 | A10 | A12 | A14 | A16 | A18 | A20 | A22 | A24 | A26 | B2 | B4 | B6 | B8 | B10 | B12 | B14 | B16 | C2 | C4 | C6 | C8 | C10 | C12 | D2 | D4 | D6 | D8 | D10 | D12 | D14 | D16 | D18 | D20 | D22 |

Connector A

Connector B Connector C

Connector D

#### **AEM Electronics Warranty**

Advanced Engine Management Inc. warrants to the consumer that all AEM Electronics products will be free from defects in material and workmanship for a period of twelve months from date of the original purchase. Products that fail within this 12-month warranty period will be repaired or replaced when determined by AEM that the product failed due to defects in material or workmanship. This warranty is limited to the repair or replacement of the AEM part. In no event shall this warranty exceed the original purchase price of the AEM part nor shall AEM be responsible for special, incidental or consequential damages or cost incurred due to the failure of this product. Warranty claims to AEM must be transportation prepaid and accompanied with dated proof of purchase. This warranty applies only to the original purchaser of product and is nontransferable. All implied warranties shall be limited in duration to the said 12-month warranty period. Improper use or installation, accident, abuse, unauthorized repairs or alterations voids this warranty. AEM disclaims any liability for consequential damages due to breach of any written or implied warranty on all products manufactured by AEM. Warranty returns will only be accepted by AEM when accompanied by a valid Return Merchandise Authorization (RMA) number. Product must be received by AEM within 30 days of the date the RMA is issued.

Please note that before AEM can issue an RMA for any electronic product, it is first necessary for the installer or end user to contact the tech line at 1-800-423-0046 to discuss the problem. Most issues can be resolved over the phone. Under no circumstances should a system be returned or a RMA requested before the above process transpires.

AEM will not be responsible for electronic products that are installed incorrectly, installed in a non approved application, misused, or tampered with.

Any AEM electronics product can be returned for repair if it is out of the warranty period. There is a minimum charge of \$50.00 for inspection and diagnosis of AEM electronic parts. Parts used in the repair of AEM electronic components will be extra. AEM will provide an estimate of repairs and receive written or electronic authorization before repairs are made to the product.